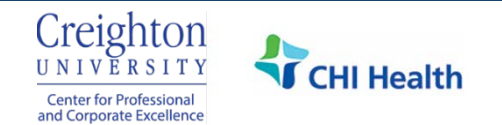

## **Check for Account & Request Password Using Phone**

1. Go to <u>cmetracker.net/CREIGHTONCHI</u> and click the **box in the blue header** in the top right corner.

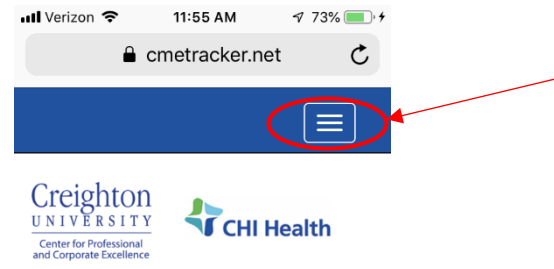

2. Click **Sign In** on the left side near the top of the page. You can bookmark this page for future reference.

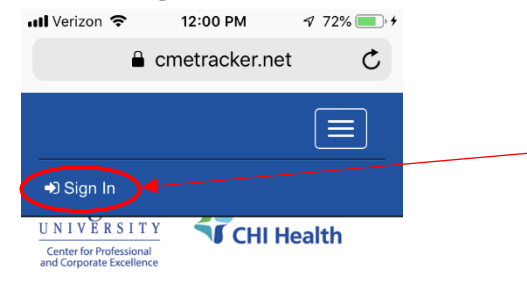

3. Enter your Email Address and click the green Create Account button.

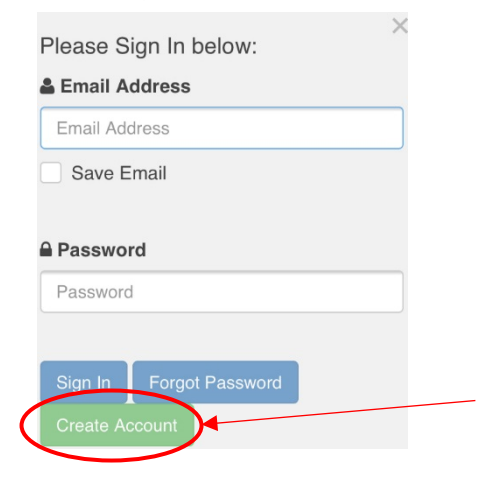

4. If you have an account, you will get a message that your password is not valid.

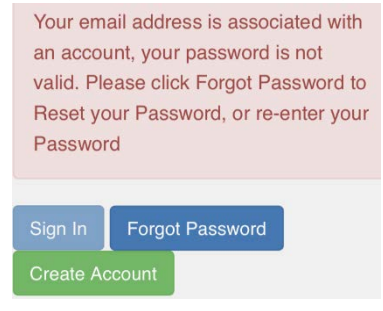

If you remember your password, enter your **Password** and click the blue **Sign In** button. You will get a message that your login is successful. Click **Continue** to view continuing education opportunities, register for programs, complete evaluations, print/view certificates and transcripts, etc.

| Password                                                                                                    | Login Successful                 |
|----------------------------------------------------------------------------------------------------|----------------------------------|
|                                                                                                    | You have successfully logged in! |
| Your email address is associated with<br>an account, your password is not<br>valid. Please click Forgot Password to<br>Reset your Password, or re-enter your<br>Password | Continue                         |
| Sign In Forgot Password                                                                                                    | _                                |

If you do not remember your password, click the blue Forgot Password button.

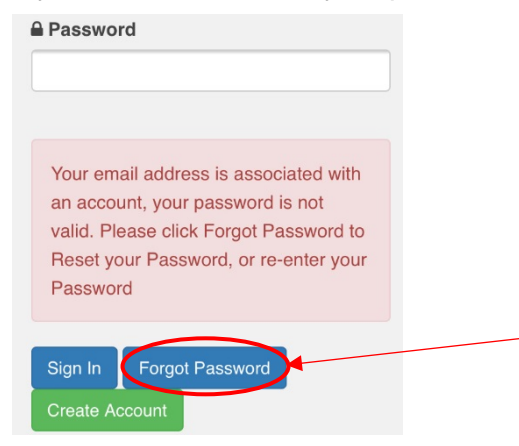

You will receive an email with an Email Code. Enter the **Email Code** in both boxes and click the blue **Submit** button.

| A request has been made for a password reminder for your CME profile to be emailed. Your email code is:<br>17038006. Place enter your email code into the website. You will be directed to change your personal password.<br>Thank you for your participation in the Continuing Medical Education Program! | Your email address has been recognized in<br>the system, and a email code has been<br>sent to your email. If you do not receive<br>notification, please check your junk/spam<br>mail folder. Please enter email code below. |
|----------------------------------------------------------------------------------------------------|----------------------------------------------------------------------------------------------------|
| Sincarah                                                                                                    | Email Code                                                                                                    |
| CME Staff                                                                                                    | Re-Enter Email Code                                                                                                    |
|                                                                                                    | Re-enter Em Code                                                                                                    |

Enter a **Password** that includes at least six characters. Re-enter the **Password** and then click the blue **Submit** button.

| Please reset your Password below:      |                                          |              |             |
|----------------------------------------|------------------------------------------|--------------|-------------|
| ■ Password                             |                                          |              |             |
| •••••                                  |                                          |              |             |
|                                        |                                          |              |             |
| go                                     |                                          |              |             |
| Re-enter Password                      |                                          |              |             |
| •••••                                  |                                          |              |             |
|                                        |                                          |              |             |
|                                        |                                          |              |             |
| Submit Close                           |                                          |              |             |
| CHI Health Center for Clinical Practic | e <u>askcenterfornursing@alegent.org</u> | 402-343-4625 | Page 2 of 4 |

Enter your **Email Address** and **Password**. Click the blue **Sign In** button. You will get a message that your login is successful. Click **Continue** to view continuing education opportunities, register for programs, complete evaluations, print/view certificates and transcripts, etc.

| Please Sign In below:                                                                   | Login Successful                 |
|-----------------------------------------------------------------------------------------|----------------------------------|
| Your password has been reset. Please<br>enter your Email Address and<br>Password below. | You have successfully logged in! |
| Email Address                                                                           |                                  |
| Email Address                                                                           |                                  |
|                                                                                         |                                  |
| Password                                                                                |                                  |
| Sign In Forgot Password                                                                 |                                  |

5. If you get the Secondary Lookup box, enter your **Last Name** and **Birth Date**. Click the blue **Submit** button. Secondary Lookup

| You may have an existing account within   |
|-------------------------------------------|
| the system. Please enter the information  |
| below to activate your account. If you do |
| not have an account, you will be directed |
| create one.                               |

| irth Date  |
|------------|
| MM/DD/YYYY |
|            |

If an account is located, you will be automatically logged in. Click **Continue** to view continuing education opportunities, register for programs, complete evaluations, print/view certificates and transcripts, etc. If you don't remember you password, follow the steps above that explain how to reset your password.

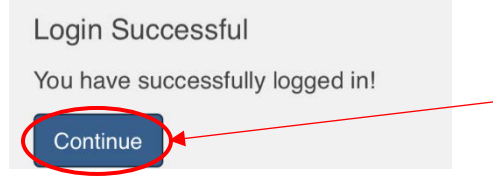

If an account is not found, click the blue **Continue** button.

Account Not Found.

Click Continue button and create account.

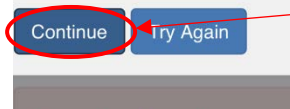

Account not found

CHI Health Center for Clinical Practice

6. Complete your online profile by filling in all fields marked with a red asterisk and then click **Save Profile** at the top or bottom of the page. **Please make note of your email address and password.** You will need them for future access.

A phone number is required to record attendance for a regularly scheduled series. Phone information will only be used for internal continuing education purposes.

## **Online Profile**

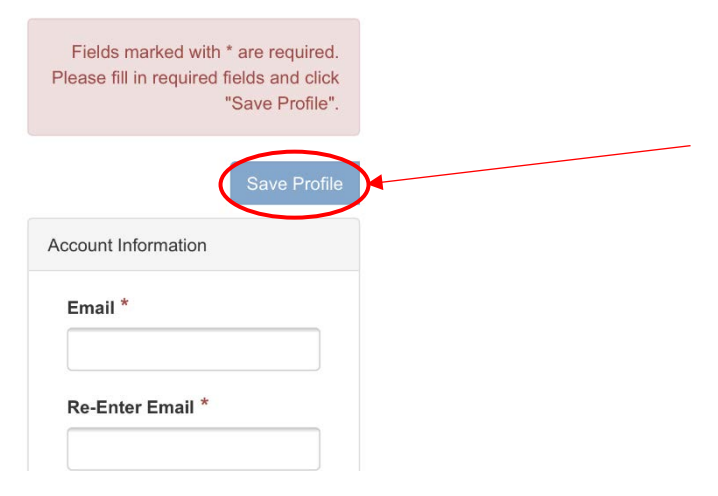

7. Your account has been created. Click **Continue** to view continuing education opportunities, register for programs, complete evaluations, print/view certificates and transcripts, etc.

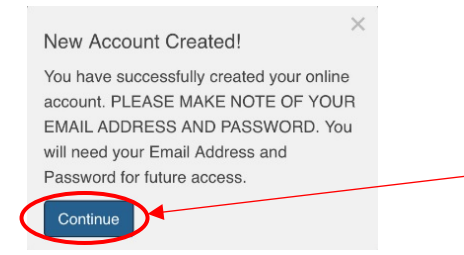